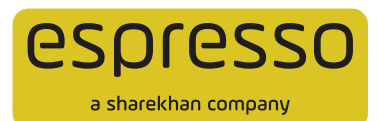

## BSE SENSEX & BSE BANKEX Walkthrough on Espresso Website

You can now access, trade in, check **Reports** and do more with **BSE SENSEX** and **BSE BANKEX** on the Espresso website easily in this step-by-step walkthrough:

• Once you have logged in to the Espresso website you can add the desired BSE F&O scrip to Market Watch; for example, SENSEX Futures, BANKEX Futures, SENSEX Options and BANKEX Options, as seen below:

| espresso                                                     | At V S                           | ARCH & TRAD                   | e                                      | Q                         |                                | М                      | Y SCREEN                     | REPOR       | RTS SMART            | BASKET     | E-AJ             | PPLY .            | SUPPORT              |                  | 02                                  | sj     | =  |
|--------------------------------------------------------------|----------------------------------|-------------------------------|----------------------------------------|---------------------------|--------------------------------|------------------------|------------------------------|-------------|----------------------|------------|------------------|-------------------|----------------------|------------------|-------------------------------------|--------|----|
| NIFTY: OPEN 20062.50 4 -34.60                                | SENSEX : OPEN 6075               | 2.88 4 -175.65                | c                                      | OMDEX: 12532.0            | H + 45.06                      |                        | USDINR 15DEC                 | 2023: 833   | 875 <b>†</b> 0.01    | -          | ADO NEW          |                   | +                    | ADD NEW          | + Add                               | Widget | 1  |
| MARKET<br>INDICES MARKET MOVERS                              | WATCH LIST                       | Segment<br>BSEFO<br>SPOT : 53 | 501p Nan<br>V BANKD<br>1346.82 4 -99.9 | re<br>K<br>3 (-0.19%) - F | EXPRY<br>18-DEC<br>UT LTP : 53 | :-2023 ↓<br>534.00 ↓   | Range<br>5 %<br>-66.00 (-0.1 | PROC<br>2%) | GREEKS GRA           | PH PCR (V  | OLUME) :         | 0.81              |                      |                  |                                     | 16     | ×  |
| Colo Monte A                                                 |                                  | _                             |                                        | CAL                       |                                |                        |                              |             | _                    |            |                  |                   | PUT                  |                  |                                     | _      | _  |
| SUP Name *                                                   | Cherry of 1                      | o N                           | % Change                               | LTP                       | Ask Price                      | Ask Qty                | Bid Price                    | Bid Qty     | Strike Price         | Bid Qty    | Bid Price        | Ask Qty           | Ask Price            | LTP              | % Change                            | w      |    |
| SENSEX 15Dec2023<br>ISSIFO                                   | 69980.00<br>-114.95(-0.194)      | 100 12.32<br>195 8.97         | -85.55 (-9.45%)<br>-134.40 (-16.52%)   | 679.25                    | 818.15                         | 15                     | 804.90<br>714.65             | 15<br>30    | 52800.00             | 30         | 141.35           | 75                | 143.75               | 138.00           | -20.90 (-13.15%)<br>-14.35 (-8.00%) | 14.85  | 4  |
| SENSEX 22Dec2023<br>ISSNO                                    | 70143.35<br>7.55 (0.01%)         | 50 13.00                      | -69.50 (-9.26%)                        | 680.95                    | 661.45                         | 15                     | 653.40                       | 15          | \$3000.00            | 165        | 186.80           | 120               | 188.55               | 189.50           | -11.80 (-5.86%)                     | 14.76  | Ĵ. |
| SENSEX 29Dec.21 🖪 S 🖉 🖗 🗒                                    | E 1 70161.70                     | 40 12.36<br>15 12.54          | -97.40(-14.06%)                        | 595.40<br>532.95          | 591.50<br>521.90               | 15                     | 583.25<br>515.25             | 15<br>15    | 53100.00<br>53200.00 | 15         | 215.55<br>247.70 | 450               | 218.70<br>249.75     | 208.90<br>243.90 | -12.65 (-5.71%)<br>-9.85 (-3.88%)   | 14.25  | 1  |
| BANKEX 18Dec2023                                             | 53534.00                         | 11.82                         | -105.151-18.88%                        | 451.65                    | 456.35                         | 60                     | 451.20                       | 30          | 53300.00             | 60         | 282.80           | 30<br>75          | 286.55               | 285.85           | 2.35(0.83%)                         | 14.38  | -  |
| BANKEX 22Dec2023                                             | \$3555.55                        | 40 11.78                      | -104.30 (-23.56%)                      | 338.45                    | 341.10                         | 30                     | 338.20                       | 240         | \$3500.00            | 45         | 365.75           | 75                | 369.40               | 358.00           | -0.50 (-0.14%)                      | 13.74  |    |
| REPO                                                         | 0.00 (0.00%)                     | 80 11.83                      | -93.051-24.22%                         | 291.10                    | 292.30                         | 60                     | 291.00                       | 135         | 53600.00             | 15         | 419.95           | 180               | 422.35               | 415.80           | -2.25(-0.54%)                       | 13.99  |    |
| ISDPO                                                        | 0.00 (0.00%)                     | 11.79                         | -87.95 (-29.80%)                       | 207.15                    | 209.75                         | 30                     | 207.90                       | 75          | \$3800.00            | 15         | \$34.90          | 15                | 542.60               | \$23.75          | -20.10 (-3.70%)                     | 13.76  | 1  |
| SENSEX 15Dec2023 CE 70000<br>85090                           | 289.50                           | 11.82                         | -85.90 (-33.39%)                       | 173.35                    | 177.55                         | 15                     | 174.95                       | 60          | \$3900.00            | 15         | 604.40           | 15                | 609.75               | 590.80           | -9.05 (-1.51%)                      | 13.92  | 1  |
| SENSEX 15Dec2023 PE 70000                                    | 283.20                           | 45 11.98<br>46 12.02          | -73.851-33.45%                         | 146.95                    | 146.95                         | 60<br>60               | 144.95                       | 30<br>45    | 54000.00             | 75         | 673.50<br>748.15 | 15<br>15          | 679.90<br>756.85     | 655.70<br>731.60 | -40.65(-5.84%)<br>-34.15(-4.46%)    | 13.83  |    |
| BANKEX 18Dec2023 CE 53500                                    | 338.45                           | 12.15                         | -74.90 (-42.41%)                       | 101.30                    | 102.45                         | 30                     | 101.20                       | 45          | 54200.00             | 15         | 826.65           | 15                | 838.20               | 827.75           | -65.00 (-7.28%)                     | 15.08  |    |
| A DISCLAIMER 13:54:14 PM 45523.29<br>THE DEC 12:2023 EQ. UNT | ₹ 0.00 ₹ 0.00<br>8Q. 8PL 8Q. MTM | ₹ 0.00<br>NSEPO MTM           | 1 0.00<br>NSEPO BPL                    | ₹ 402.00<br>858PO MTM     | V 0.00                         | € 10000.00<br>CURR LMT | 1 0.00<br>CURR BP            | e o<br>CURR | 00 € 7634.12         | e (<br>com | 0.00<br>MEPL 0   | * 0.00<br>OMM MTM | E 0.00<br>OP HOLD VA | LUE DPM          | 0.00 FUN                            | ND5    | 1  |

• For demonstration purposes, we have selected a contract under the Futures segment and entered other details, as seen here:

| espresso                            | Al v s                      | EARCH & TRADE                     | Q                                                                                | MY SCREEN REPORTS                                        | SMART BASKET E-AP                             | PLY SL    | PPORT                                 | 02                                                   | s =            |
|-------------------------------------|-----------------------------|-----------------------------------|----------------------------------------------------------------------------------|----------------------------------------------------------|-----------------------------------------------|-----------|---------------------------------------|------------------------------------------------------|----------------|
| NIFTY: OPEN 20063.55 4 -33.55       | SENSEX : OPEN 607           | 55.69 <b>4</b> -172.84            | COMDEX: 12534.72 + 47.74                                                         | USDINR 150EC2023 : #3.3975                               | + 0.01 + ADD NEW                              |           | + ADD NEW                             | + Add                                                | Widgets        |
| MARKET<br>INDICES MARKET MOVERS     | WATCH LIST                  | Segment<br>BSEFO<br>SPOT : 53376. | Sonp Name Expiny<br>BANKEX ✓ 18-DEC-202<br>16 ↓ -59-89 (-0.13%) FUT LTP : \$3534 | Range<br>23 ♥ 5 % \$ PRICE<br>.00 ₺ -66.00 (-0.12%)   PC | GREEKS GRAPH                                  | 0.81      |                                       |                                                      | 16 ×           |
| Sala Nama A                         |                             |                                   | SENSEX 15Dec2023 IEEEO 69980                                                     | 1.00 + -114.05 (-0.16%)                                  | BUY SELL                                      | ×         | PUT                                   |                                                      |                |
| SENSEX 15Dec2023                    | 69980.00                    | 01 IV<br>100 12.29 -4             | LISS (* MS+ @                                                                    |                                                          | Bid : 69974.60   Ask : 70013.20               | Ask Qty A | 139.60 138.00                         | <ul><li>46 Change</li><li>-20.90 (-13.19%)</li></ul> | 14.54          |
| SENSEX 22Dec2023                    | 70143.35<br>7.55 (0.01%)    | 195 8.95 -13<br>155 12.86 -       | Make Intraday/Positional trades in Fut 22542 MIKT OLAT O SL-MIKT                 | Cures & Options   Wew more 8                             |                                               | 15<br>45  | 160.20 165.10<br>183.50 181.45        | -14.35 (-8.00%)<br>-19.85 (-8.86%)                   | 14.93<br>14.41 |
| SENSEX 29Dec2023                    | 70161.70                    | 140 12.34 -9/<br>115 12.52 -7     | 40(-1) Quantity                                                                  | • .                                                      | Price +                                       | 15<br>15  | 213.05 210.50<br>243.70 245.95        | -11.05 (-4.99%)<br>-7.80 (-3.07%)                    | 14.31          |
| BANKEX 18Dec2023<br>ISSE0           | 53534.00<br>-66.00 (-0.12%) | 12.52 -8<br>175 12.19 -9          | 501-1 Approx. Mar Lot 0                                                          |                                                          | DRR Range 10 - 01                             | 45<br>15  | 279.25 276.45<br>318.25 310.40        | -7.05 (-2.49%)<br>-12.85 (-3.98%)                    | 14.02          |
| BANKEX 22Dec2023<br>ISSPO           | \$3555.55<br>0.00-(0.00H)   | 12.12 -5                          | .75 (-2                                                                          | View More &                                              |                                               | <b>45</b> | <b>359.55 355.90</b><br>411.60 402.95 | -2.60 (-0.73%)                                       | 13.65          |
| BANKEX 01jan2024<br>ISSPO           | \$3654.75<br>0.00-(0.00%)   | 120 11.75 -0                      | 95 (-2) CHARGES                                                                  | NORMAL BRACKET                                           | - Avi Bal: ₹ 5523.29<br>- Reg Mar: ₹ 78995.39 | 45        | 469.30 462.60                         | -13.00 (-2.73%)                                      | 13.68          |
| SENSEX 15Dec2023 CE 70000<br>IISUPO | 288.80                      | 120 11.81 -8                      | 90143                                                                            | PLACE ORDER                                              |                                               | 15        | 597.60 590.80                         | -9.05 (-1.57%)                                       | 13.90          |
| SENSEX 15Dec2023 PE 70000<br>BSDYO  | 286.05<br>-19.70 (-6.44h)   | 12.23 -6<br>12.01 -8              | 901-94<br>201-40.34% 121-55 126-35                                               | 60 124.60 45                                             | 54100.00 75 734.75                            | 60<br>15  | 666.90 655.70<br>744.25 731.60        | -40.65 (-5.84%)<br>-34.15 (-4.86%)                   | 13.82          |
| BANKEX 18Dec2023 CE 53500           | 348.00                      | 145 12.27 -7.                     | 45(41.02%) 104.15 105.75                                                         | 45 104.45 45 1                                           | 54200.00 15 814.10                            | 15        | 825.80 827.75                         | -65.00 (-7.28%)                                      | 15.06          |

Once you click **PLACE ORDER** in the above step, order will be sent to exchange.

• You can see the **BSE F&O** orders you've placed by filtering the Exchange column in the Order Book, as follows:

| espresso                                                    | Al v S                             | ARCH & TRADE                               | Q                                     | MY SCREEN REPOR                               | RTS SMART BASKET E-APPLY                                  | SUPPORT                   | C                      | P si ≡                 |
|-------------------------------------------------------------|------------------------------------|--------------------------------------------|---------------------------------------|-----------------------------------------------|-----------------------------------------------------------|---------------------------|------------------------|------------------------|
| NIFTY: OPEN 20158.60 - 38.50                                | SENSEX: OPEN 6074                  | 7.36 4 -181.17 COM                         | 06X1 12533.72 + 46.74                 | USDINR 150EC2023 : #3.3                       | 1975 🕈 0.01 + ADD NEW                                     | + A00 1                   | vew 🗧                  | Add Widgets            |
| MARKET                                                      | « "*                               |                                            |                                       | EOD REPORTS                                   |                                                           |                           |                        | 5 7 Q 2                |
| INDICES MARKET MOVERS                                       | WATCH LIST                         | O All (9) O FullyExecuted (0)              | O Pending (0) O Rejected              | 1 (5) Others (4)                              |                                                           |                           | CAN                    | CEL ALL ORDERS         |
| WLS 🗸                                                       | ۵                                  | Scrip Name / LTP                           | Buy/Sell #                            | Exc 0 / Ord Qty 0                             | Order # / Trig. Price # Status #                          | Exc. Price 0              | SL / BP Price #        | Time & Date 0          |
| Scrip Name #                                                | UTP (%) + 1                        | SENSEX 15Dec2023 CE 71100<br>22.70         | SELL                                  | 0/10                                          | 50.00 • Rejected                                          | 0.00                      | -                      | 11:22:23<br>12:12:2023 |
| SENSEX 15Dec2023<br>RSEPO                                   | 69980.00<br>-114.95(-0.194)        | SENSEX 15Dec2023 CE 71100                  | SELL                                  | 0/10                                          | 45.00 • Rejected                                          | 0.00                      |                        | 11:20:20               |
| SENSEX 22Dec2023<br>IISEPO                                  | 70143.35<br>7.55 (0.01%)           | SENSEX 15Dec2023 CE 71100                  | BUY                                   | 0/10                                          | 30.00 Cancelled                                           | 0.00                      | 0                      | 11:19:38               |
| SENSEX 29Dec2023<br>ISSIPO                                  | 70161.70<br>0.00-(0.00%)           | 22.70<br>NIFTY 28Dec2023                   | ONF CONF                              | 0/50                                          | 20800.00 Cancelled                                        | 0.00                      |                        | 12-12-2023             |
| BANKEX 18Dec2023<br>IISIFO                                  | 53534.00                           | 21069.40<br>NIETY 28Dec2023                | CNF<br>IREIN                          | 0.750                                         | 20900.00 Cancelled                                        | 0.00                      |                        | 12-12-2023             |
| BANKEX 22Dec2023                                            | \$3555.55                          | 21069.40                                   | CNF                                   | 0100                                          | a contraction of the contraction                          | 0.00                      |                        | 12-12-2023             |
| 850YO                                                       | 0.00-(0.00%)                       | NIFTY 28Dec2023<br>21069.40                | BUY                                   | 0/50                                          | 21103.60 • Rejected<br>Funds shortage                     | 0.00                      |                        | 11:05:12<br>12-12-2023 |
| BANKEX 01Jan2024<br>IISTPO                                  | 53654,75                           | NIFTY 28Dec2023                            | BUY                                   | 0/50                                          | 21096.25 • Rejected                                       | 0.00                      |                        | 11:00:24               |
| SENSEX 15Dec2023 CE 70000<br>ESEPO                          | 287.35<br>-103.00 (-25.394)        | NIFTY 28Dec2023                            | BUY                                   | 0/50                                          | 20001.00 Cancelled                                        | 0.00                      |                        | 10:21:58               |
| SENSEX 15Dec2023 PE 70000<br>INSPIC                         | 288,10<br>-17.65(-5.77%)           | 21069.40<br>NIFTY 28Dec2023                | CNF<br>BUY                            | 0/50                                          | 20000.00 • Rejected                                       | 0.00                      |                        | 09:59:10               |
| BANKEX 18Dec2023 CE 53500                                   | 344.20<br>-06.55 (-22.304)         | 21069.40                                   | 04                                    |                                               | Funds shortage                                            |                           |                        | 12-12-2023             |
| COSCILAIMER 13:56:43 PM 45523.2<br>TUE DEC 12:2023 EQ. UNIT | 9 € 0.00 € 0.00<br>BQ. BPL BQ. MTM | € 0.00 € 0.00 €<br>NSEPO MTM NSEPO BPL BSE | 992.00 € 0.00 €<br>FO MTM BSEFO BPL C | 10000.00 € 0.00 € 0<br>CURR LMT CURR BPL CURR | 00 € 7634.12 € 0.00 € 0.00<br>MTM COMMUNT COMMERL COMMINT | € 0.00<br>M DP HOLD VALUE | E 0.00<br>DP MRT VALUE | FUNDS 🗇                |

• The **Net position** can be checked under the Position tab in the **REPORTS** section, as seen here:

| espresso                           | Al V S                      | EARCH & TRADE                       | Q                        | MY SCREEN            | REPORTS          | SMART         | BASKET E-A        | PPLY • SUPP    | ORT             |           | C <sup>2</sup> si | =       |
|------------------------------------|-----------------------------|-------------------------------------|--------------------------|----------------------|------------------|---------------|-------------------|----------------|-----------------|-----------|-------------------|---------|
| NIFTY: OPEN 20057.55 \$ -30.55     | SENSEX: OPEN 607            | 41.74 4 -186.79                     | COMDEX: 12531.37 + 44.39 | USDINR 15            | DEC2023: 83.3925 | 5 0.00        | + ADD NEW         |                | + ADD NEW       |           | + Add Widget      | 5       |
| MARKET                             | ×.                          | ORDER POSITIO                       |                          | EOD REPORTS          |                  |               |                   |                | Square Off Al   | i Ł       | 16 V Q            | 2       |
| INDICES MARKET MOVERS              | WATCH LIST                  | Scrip Name =                        | Net Qty #                | Net Rate © / LTP © 1 | lotal MTM 0 T    | otal BPL © Pr | revious Close = 1 | loday MTM © To | oday BPL © Sett | led MTM 0 | Buy Value 🔍 S     | Sell Va |
| WL5 ¥                              | 20                          | SENSEX 15Dec2023<br>CNF             | -10                      | 70070.00<br>69980.00 | 900.00           | 0.00          | 70094.95          | 1149.50        | 0.00            | -249.50   | 0.00              |         |
| Scrip Name #<br>SENSEX 15Dec2023   | LTP (%) + 1<br>69980.00     | SENSEX 15Dec2023 CE 2<br>CNF        | 70500 10                 | 162.20<br>92.15      | -700.50          | 0.00          | 169.95            | -778.00        | 0.00            | 77.50     | 0.00              |         |
| SENSEX 22Dec2023                   | 70143.35<br>7.55 (0.01%)    | Open Position :<br>Close Position : | 2<br>0                   | Total :              | 199.50           | 0.00          |                   | 371.50         | 0.00            | -172.00   | 0.00              | C       |
| SENSEX 29Dec2023<br>ISSIPO         | 70161.70<br>0.00-(0.00%)    |                                     |                          |                      |                  |               |                   |                |                 |           |                   |         |
| BANKEX 18Dec2023<br>ISSPO          | 53534.00<br>-66.00 (-0.12%) |                                     |                          |                      |                  |               |                   |                |                 |           |                   |         |
| BANKEX 22Dec2023<br>ISSPO          | \$3555.55<br>0.00 (0.00%)   |                                     |                          |                      |                  |               |                   |                |                 |           |                   |         |
| BANKEX 01Jan2024<br>ISSING         | \$3654.75<br>0.00 (0.00%)   |                                     |                          |                      |                  |               |                   |                |                 |           |                   |         |
| SENSEX 15Dec2023 CE 70000          | 282.85<br>-107.501-27.54M   |                                     |                          |                      |                  |               |                   |                |                 |           |                   |         |
| SENSEX 15Dec2023 PE 70000<br>INSPO | 292.90<br>-12.85 (-4.20%)   |                                     |                          |                      |                  |               |                   |                |                 |           |                   |         |
| BANKEX 18Dec2023 CE 53500          | 338.45                      |                                     |                          |                      |                  |               |                   |                |                 |           |                   |         |

• You can check how much margin is blocked for the positions in your account from the **LIMIT STATEMENT** by clicking the Intraday Limit for FNO option:

| espresso                                     | ** <b>~</b> [1]                                | ARCH & TRADE                           | Q                                        | MY SCREEN                         | REPORTS              | SMART BASKET E-APPLY                                 | SUPPORT         | 0° 9 ≡                |
|----------------------------------------------|------------------------------------------------|----------------------------------------|------------------------------------------|-----------------------------------|----------------------|------------------------------------------------------|-----------------|-----------------------|
| NIFTY: OPEN 20858.85 + 38.25                 | SENSEX: OPEN 8974                              | 0.79 4 -187.74                         | COMOEX   12532.7% + 45.76                | USDINR 150                        | EC2023 - #3.3925 0.0 | ADD NEW                                              | + ADD NEW       | A Made Widgets        |
| MARKET                                       | INTRADAY Limit Report                          |                                        |                                          |                                   |                      |                                                      |                 | X                     |
| INDICES MARKET                               | SCRIP EXCHANCE                                 | Invit Type                             |                                          | Span Margin                       | CE Margin            | Direct Margin                                        | Total Margin    | Withdraw Funds Ledger |
| WLS 🗸                                        | SENSEX BSEFO                                   | INVST                                  |                                          | 6795.30                           | 14026.28             | 0.00                                                 | 20821.58        |                       |
| Scrip Name #                                 |                                                |                                        |                                          |                                   |                      |                                                      |                 | 0.00                  |
| SENSEX 15Dec2023                             | 69980.00                                       | MTM P/L                                |                                          |                                   | 0.00 >               | EMF Excess/Shortfall                                 |                 | 0.00                  |
| SENSEX 22Dec2023                             | 70143.35                                       | Booked P/L                             |                                          |                                   | 0.00 >               | Intraday Limit for Cash                              |                 | 0.00                  |
|                                              | 7.55 (5.87%)                                   | Available Trading Limit                |                                          |                                   | 5523.29              | Intraday Limit for Future                            |                 | -20821.58             |
| SENSEX 29Dec2023                             | 70161.70                                       | CNC Limit                              |                                          |                                   | 5523.29              | Intraday Limit for EMF                               |                 |                       |
| BANKEX 18Dec2023                             | 53534.00<br>-86.05(-0.12%)                     |                                        |                                          |                                   |                      | Option Premium                                       |                 |                       |
| BANKEX 22Dec2023<br>058/0                    | \$3555.55<br>0.00 (0.00%)                      |                                        |                                          |                                   |                      |                                                      |                 |                       |
| BANKEX 01jan2024<br>maro                     | 53654.75<br>0.00 (0.00%)                       |                                        |                                          |                                   |                      |                                                      |                 |                       |
| SENSEX 15Dec2023 CE 70000<br>BISIFO          | 276.30<br>-114.651-28.2290                     |                                        |                                          |                                   |                      |                                                      |                 |                       |
| SENSEX 15Dec2023 PE 70000                    | 298.90<br>4.83 (2.249)                         |                                        |                                          |                                   |                      |                                                      |                 |                       |
| BANKEX 18Dec2023 CE 53500                    | 339.05<br>-101.70 (-31.42%)                    |                                        |                                          |                                   |                      |                                                      |                 |                       |
| M DISCLAMER 13: 58: 05 PM<br>THE DEC 12 2023 | 15523.29 1 0.00 1 0.00<br>EQ.UMT EQ.BPL EQ.MTM | E 8.00 E 8.00<br>NSEPO MITM INSEPO BPL | 1 344.50 1 0.00<br>ISSEPO MTM ISSEPO IPL | 10000.00 0.0.00<br>CURRUNT CURRUN | CURR MITH            | 1 7634.12 1 0.00 1 0.00<br>COMM LMT COMM EPL COMM MT | CONTRACTOR OF A | NT VALUE FUNDS        |

• Naturally, Option Chain is available for BSE SENSEX and BSE BANKEX contracts, as follows. Just select the right options from the dropdowns:

| espr         | esso                           |                      | All           | ♥ SEARO                  | H & TRADE          |                     |                         | Q                  |             | MY SCREE      | EN RE           | PORTS               | SMART                 | BASKET             | E-APPLY           | SUPPORT         |         |                     | C <sup>2</sup> si | =   |
|--------------|--------------------------------|----------------------|---------------|--------------------------|--------------------|---------------------|-------------------------|--------------------|-------------|---------------|-----------------|---------------------|-----------------------|--------------------|-------------------|-----------------|---------|---------------------|-------------------|-----|
| NIFTY        | OPEN 20053.05 4 -43.1          | 15                   | 56            | NSEK: OPEN 60735.67      | 4 -192.86          |                     | COMDEK: 1               | 2533.43 + 46.4     | •           | USDINA        | 1506(2023       | 83.3925 0.0         | 10                    | + 400              | NEW               | +               | ADD NEW |                     | + Add Widget      |     |
|              | segment s<br>BSEFO V           | scrip Name<br>SENSEX |               | Dipity                   | Range<br>V S       | N 0 0               | MICE GREE               | IKS GRAPH          |             |               |                 |                     |                       |                    |                   |                 |         |                     | 15                | ×   |
| INDIO        | SPOT : 69735.67                | <b>4</b> -192.86 (   | 0.28%)        | FUT LTP : 69980          | .00 4 -114         | 95 (-0.16%          | )   PCR                 | (OI) : <b>0.86</b> | PCR (VO     | NLUME) : 1.11 | 1               |                     |                       |                    |                   |                 |         |                     |                   |     |
| 5            | Of Charger (%)                 | 0                    | N             | N Charge                 | 172                | Ack Drice           | AG ON                   | Rid Diles R        | 4.004       | Sche Nice     | Bid ON          | Rid Price           | Ark Obv               | Ack Drice          | 172               | N.Channe        | N       | 0                   | Ol Charge (N      |     |
|              | -120 ( 8 8 4 9 1               | 1345                 | 13.85         | 49 25 4 11 209J          | 787.25             | 757.65              | 20                      | 201.25             | 20          | 68300.00      | 20              | 54 70               | 10                    | 25.15              | 54.35             | 22 15 1 20 9630 | 17.48   | 14100               | 5490 (110 LEN:    |     |
| MM           | 1100 (115 79%)                 | 2050                 | 12.09         | -133.10(-16.45%)         | 676.25             | 674.70              | 10                      | 670.55             | 20          | 69400.00      | 20              | 101.65              | 400                   | 102.75             | 102.15            | -19.301-15.89%) | 12.30   | 10210               | 29140 (288,80%    |     |
| RKE          | 4170 (22.65%)                  | 22580                | 11.92         | -124.05 (-17.19%)        | 597.60             | 596.65              | 10                      | 554.20             | 10          | 69500.00      | 160             | 123.25              | 10                    | 124.20             | 123.00            | -20.751-14.43%) | 12.10   | 69990               | 27770 165,77%     | 1 5 |
| TM           | 150 (3.58%)                    | 4340                 | 11.72         | -133.70 (-20.39%)        | 522.00             | 522.35              | 20                      | \$19.35            | 20          | 69600.00      | 10              | 148.70              | 10                    | 149.40             | 149.50            | -21.051-12.34%) | 12.00   | 28700               | 15690 (120.60%)   | 1 9 |
| OVE          | 6060 (71.46%)                  | 14540                | 11.63         | -121.45(-21.14%)         | 453.05             | 453.00              | 10                      | 451.45             | 10          | 69700.00      | 40              | 180.00              | 40                    | 180.80             | 180.15            | -20.151-10.06%) | 11.89   | 31070               | 14430 (86.72%)    | 1 9 |
| 8            | 6070 (55.23%)                  | 17060                | 11.53         | -123.65 (-24.13%)        | 388.80             | 389.00              | 10                      | 387.50             | 20          | 69800.00      | 20              | 216.15              | 20                    | 216.70             | 216.55            | -14.90 (-6.44%) | 11.82   | 37740               | 18040 (91.57%)    | 1 5 |
|              | 17170 (120.58%)                | 31410                | 11.40         | -124.90 (-27.51%)        | 329.10             | 329.05              | 70                      | 327.70             | 30          | 69900.00      | 120             | 256.30              | 20                    | 257.15             | 254.75            | -12.001-4.50%   | 11.62   | 26700               | 10420 (64.00%)    | 1 5 |
| *            | 39510 (66.75%)                 | 98700                | 18            |                          | 273.00             | 273.45              | 20                      | 272.75             | 10          | 70000.00      | 20              | 302.55              | 10                    | 303.65             | 303.75            | -2.00 (-0.65%)  | 11.64   | 56210               | 15030 (36.50%)    | 5   |
| TO           | 9290 (50.65%)                  | 27630                | 11.12         | +109.95 (-32.83N)        | 225.00             | 224.95              | 10                      | 223.75             | 60          | 70100.00      | 10              | 353.85              | 10                    | 355.35             | 353.95            | 0.10 (0.03%)    | 11.50   | 17480               | 7660 (78.00%)     | L L |
| H.           | 7240 (68.30%)                  | 17840                | 11.00         | -101.30 (-35.78%)        | 181.80             | 182.00              | 20                      | 181.45             | 10          | 70200.00      | 20              | 410.30              | 20                    | 412.05             | 405.80            | 12.25 (3.09%)   | 11.32   | 7470                | 4030 (117.15%)    | L   |
| 4            | 5460 (61.49%)                  | 14340                | 10.93         | -92.00 (-38.73%)         | 145.55             | 145.75              | 20                      | 145.20             | 20          | 70300.00      | 40              | 474.65              | 20                    | 476.95             | 473.40            | 17.80 (3.91%)   | 11.32   | 3780                | 1780 (89.00%)     | 6   |
|              | 24150 (337.29%)                | 31310                | 10.86         | -87.90 (-43.41%)         | 114.60             | 114.10              | 20                      | 113.45             | 10          | 70400.00      | 20              | 542.90              | 30                    | \$45.60            | 541.20            | 22.35 (4.31%)   | 11.24   | 2400                | 1280 (114.29%)    | 6   |
|              | 45330 (324.48%)                | 59300                | 10.81         | -80.90 (-47.60%)         | 89.05              | 88.65               | 10                      | 88.25              | 60          | 70500.00      | 90              | 616.75              | 80                    | 620.05             | 612.05            | 33.25 (5.74%)   | 11.05   | 4410                | 700 (18.87%)      | L   |
|              | 21030 (339.74%)                | 27220                | 10.84         | -72.55 (-51.11%)         | 69.40              | 69.35               | 10                      | 68.95              | 100         | 70600.00      | 10              | 697.35              | 30                    | 700.65             | 698.20            | 48.65 (7.49%)   | 11,47   | 1780                | 970 (119.75%)     | 10  |
|              | 19160 (243.15%)                | 27040                | 10.89         | -60.65 (-52.99%)         | 53.80              | \$3.70              | 30                      | 53.25              | 300         | 70700.00      | 10              | 783.75              | 10                    | 786.15             | 779.80            | 52.50 (7.22%)   | 11.45   | 1550                | 700 (82.35%)      | L   |
|              | *****                          |                      | 11.00         | 1311111.3340             |                    | 43.00               |                         | 41.70              | - 100       | -             |                 | 470.54              | -                     | 070.44             |                   | N. 4514 4395    |         | 20.0                | A (0.050)         |     |
| - DISCLAIMER | 13:59:33 PM<br>TUE DEC 12:2023 | 45523.29<br>BQ. UMT  | ₹ 0.1<br>10.8 | 00 ₹ 0.00<br>PL EQ.MTM N | ₹ 0.00<br>SEPO MTM | E 0.00<br>NSEPO BPL | ₹ 340.50<br>IISEPO MITM | * 0.00<br>858P0 8P | € 10<br>CUR | 000.00 e      | 0.00<br>R BPL C | ₹ 0.00<br>CURR MITM | € 7634.12<br>COMM UNT | ₹ 0.00<br>COMM BPL | ₹ 0.00<br>COMM MT | R 0.00          | UE DP   | € 0.00<br>MRT VALUE | FUNDS             | đ   |

• To gain access to all EoD reports, simply visit the EOD reports section, as seen in the following screenshot. You can also download these reports:

| Segment     FNO     Financial Year - 2023-2024     Sense       A     O     Realized P/L     Unrealized P/L     Sense     Virrealized P/L     Unrealized P/L     Unrealized P/L     Unrealized P/L     Unrealized P/L     Unrealized P/L     Unrealized P/L     Unrealized P/L     Unrealized P/L     Unrealized P/L     Unrealized P/L     Unrealized P/L     Unrealized P/L     Unrealized P/L     Unrealized P/L     Unrealized P/L     E6000     700587.590     Net Realized P/L     Unrealized P/L     Unrealized P/L     Unrealized P/L     E6000     700587.590     112.01     0.00     700587.590     700587.590     112.01     0.00     700587.590     1164.500     1646.500     1646.500     1646.500     1646.500     1646.500     1646.500     1646.500     1646.500     1646.500     1646.500     1646.500     1646.500     1646.500     1646.500     1646.500     1646.500     1646.500     1646.500     1646.500     1646.500     1646.500     1646.500     1646.500     1646.500     1646.500     1646.500     1646.500     1646.500     1646.500     1646.500     1646.500     1646.500                                                                                                    | spiresso                                 |              |                            |                        |                                      |                        | HOME DASHBOARD                 | REPORTS            | OWNLOAD (9)      |
|----------------------------------------------------------------------------------------------------|------------------------------------------|--------------|----------------------------|------------------------|--------------------------------------|------------------------|--------------------------------|--------------------|------------------|
| Realized P/L     Unrealized P/L     Efforkarage & Taxes     Other Credit & Debit     Not Realized P/L     Unrealized P/L     Unrealized P/L | Profit / Loss                            |              |                            |                        | Se                                   | gmènt FNO              | 🗸 Financial Year               | 2023-2024 sense    | 0                |
| Realized P/L     Brokkrage & Taxes     Other Credit & Debit     Net Realized P/L     Unrealized P/L <b>Q1y4</b> Buy Arg. Rate <b>6</b> Buy Value <b>8</b> Sell Arg. Rate <b>8</b> Sell Arg. Rate <b>8</b> Brokkrage & Taxes <b>6</b> Net Realized P/L     Unrealized P/L       Q1y4     Buy Arg. Rate <b>6</b> Buy Value <b>8</b> Sell Arg. Rate <b>8</b> Sell Value <b>8</b> Brokkrage & Taxes <b>6</b> Net Realized P/L     Unrealized P/L       SDEC 23     10     0.0000     0.00     700587.990     112.01     0.00     700587.595       SDEC 23 CE @ 70500     10     164.6300     1646.37     0.0000     0.00     24.37     0.00     -1646.50       SDEC 23 CE @ 71500     10     29.273     23.6100     236.12     47.61     -56.61     0.0       SDEC 23     10     697088.860     69693.3900     69693.395     149.92     -154.92     0.0       SDEC 23     10     69368.630     699598.57     149.78     -379.78     0.0                                                                                                    | Combined O Realized P/L O Un             | realized P/L |                            |                        |                                      |                        |                                |                    |                  |
| Qty e     Buy Avg. Rate e     Buy Value e     Sell Avg. Rate e     Sell Value e     Brokerage & Taxes e     Net Realized P/L e     Unrealized P/L       5DEC 23     10     0.0000     0.00     70058.7900     700587.799     112.01     0.000     700587.799       5DEC 23 CE @ 70500     10     164.6300     1646.37     0.0000     0.00     24.37     0.000     -1646.5       5DEC 23 CE @ 71500     10     29.2700     292.73     23.6100     236.12     47.61     -56.61     0.0       5DEC 23     10     697088.860     697088.86     69693.3900     69693.395     149.92     -154.92     0.0       5DEC 23     10     697368.850     697588.850     695988.57     149.78     -379.78     0.0                                                                                                    | Realized P/L<br>₹-11672.89               | Bro          | kerage & Taxes<br>₹2307.02 |                        | Dther Credit & Debit<br><b>₹0.00</b> |                        | Net Realized P/L<br>₹-13979.91 | Unrealiz<br>₹6989  | ed P/L<br>41,62  |
| SDEC 23     10     0.0000     0.00     70058.7900     70058.7990     112.01     0.00     700587.799       SDEC 23 CE @ 70500     10     164.6300     1646.37     0.000     0.00     24.37     0.00     -16665       SDEC 23 CE @ 70500     10     29.270     292.73     23.6100     236.12     47.61     -56.61     0.0       SDEC 23     10     69708.8800     69708.860     69693.3900     69693.395     149.92     -154.92     0.0       SDEC 23     10     69636.830     696958.850     69598.857     149.78     -379.78     0.0                                                                                                    | crip Name +                              | Qty +        | Buy Avg. Rate +            | Buy Value +            | Sell Avg. Rate +                     | Sell Value #           | Brokerage & Taxes +            | Net Realized P/L + | Unrealized P/L 4 |
| SDEC 23 CE @ 70500     10     164.6300     1646.37     0.000     0.00     24.37     0.00     -1666.       SDEC 23 CE @ 71500     10     29.270     292.73     23.6100     236.12     47.61     -56.61     0.       SDEC 23 CE @ 71500     10     69708.860     69693.3900     69693.395     149.92     -154.92     0.       SDEC 23     10     69636.830     696958.850     695988.57     149.78     -379.78     0.                                                                                                    | INSEX FUT 15DEC 23                       | 10           | 0.0000                     | 0.00                   | 70058.7900                           | 700587.99              | 112.01                         | 0.00               | 700587.95        |
| SDEC 23 CE @ 71500     10     29.2700     292.73     23.6100     236.12     47.61     -56.61     0.       SDEC 23     10     69708.8800     69708.880     69693.3900     69693.395     149.92     -154.92     0.       BDEC 23     10     69636.830     696968.850     69598.850     695988.857     149.78     -379.78     0.                                                                                                    | NSEX OPT 15DEC 23 CE @ 70500             | 10           | 164.6300                   | 1646.37                | 0.0000                               | 0.00                   | 24.37                          | 0.00               | -1646.33         |
| SDEC 23     10     69708.8800     69693.390     69693.395     149.92     -154.92     0.       BDEC 23     10     69636.830     69636.855     69598.850     69598.857     149.78     -379.78     0.                                                                                                    | NSEX OPT 15DEC 23 CE @ 71500             | 10           | 29.2700                    | 292.73                 | 23.6100                              | 236.12                 | 47.61                          | -56.61             | 0.0              |
| 8DEC 23 10 69636.8300 696368.35 69598.8500 695988.57 149.78 -379.78 0.                                                                                                    | NSEX FUT 15DEC 23                        | 10           | 69708.8800                 | 697088.86              | 69693.3900                           | 696933.95              | 149.92                         | -154.92            | 0.00             |
|                                                                                                    | NSEX FUT 08DEC 23                        | 10           | 69636.8300                 | 696368.35              | 69598.8500                           | 695988.57              | 149.78                         | -379.78            | 0.00             |
|                                                                                                    | ENSEX FUT 15DEC 23<br>ENSEX FUT 08DEC 23 | 10           | 69708.8800<br>69636.8300   | 697088.86<br>696368.35 | 69693.3900<br>69598.8500             | 696933.95<br>695988.57 | 149.92<br>149.78               | -154.92<br>-379.78 |                  |
|                                                                                                    |                                          |              |                            |                        |                                      |                        |                                |                    |                  |
|                                                                                                    |                                          |              |                            |                        |                                      |                        |                                |                    |                  |
|                                                                                                    |                                          |              |                            |                        |                                      |                        |                                |                    |                  |
|                                                                                                    |                                          |              |                            |                        |                                      |                        |                                |                    |                  |
|                                                                                                    |                                          |              |                            |                        |                                      |                        |                                |                    |                  |
|                                                                                                    |                                          |              |                            |                        |                                      |                        |                                |                    |                  |
|                                                                                                    |                                          |              |                            |                        |                                      |                        |                                |                    |                  |
|                                                                                                    |                                          |              |                            |                        |                                      |                        |                                |                    |                  |

The Securities seen here are for illustration only and not as a recommendation.